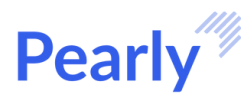

# Posting Pearly payments into your PMS

Pearly allows patients to pay their bills electronically through the Pearly portal by either ACH, credit/debit card, or digital wallet. Pearly uses Stripe as its merchant processor for payments made through Pearly. Stripe charges the office a processing fee for all transactions. All payments that are made through the Pearly Portal will need to be posted into your practice management software (PMS), as you would do with care credit or other payments made through 3rd parties.

In order to view all processed payments in Pearly that are ready for posting, you will need to complete the following steps:

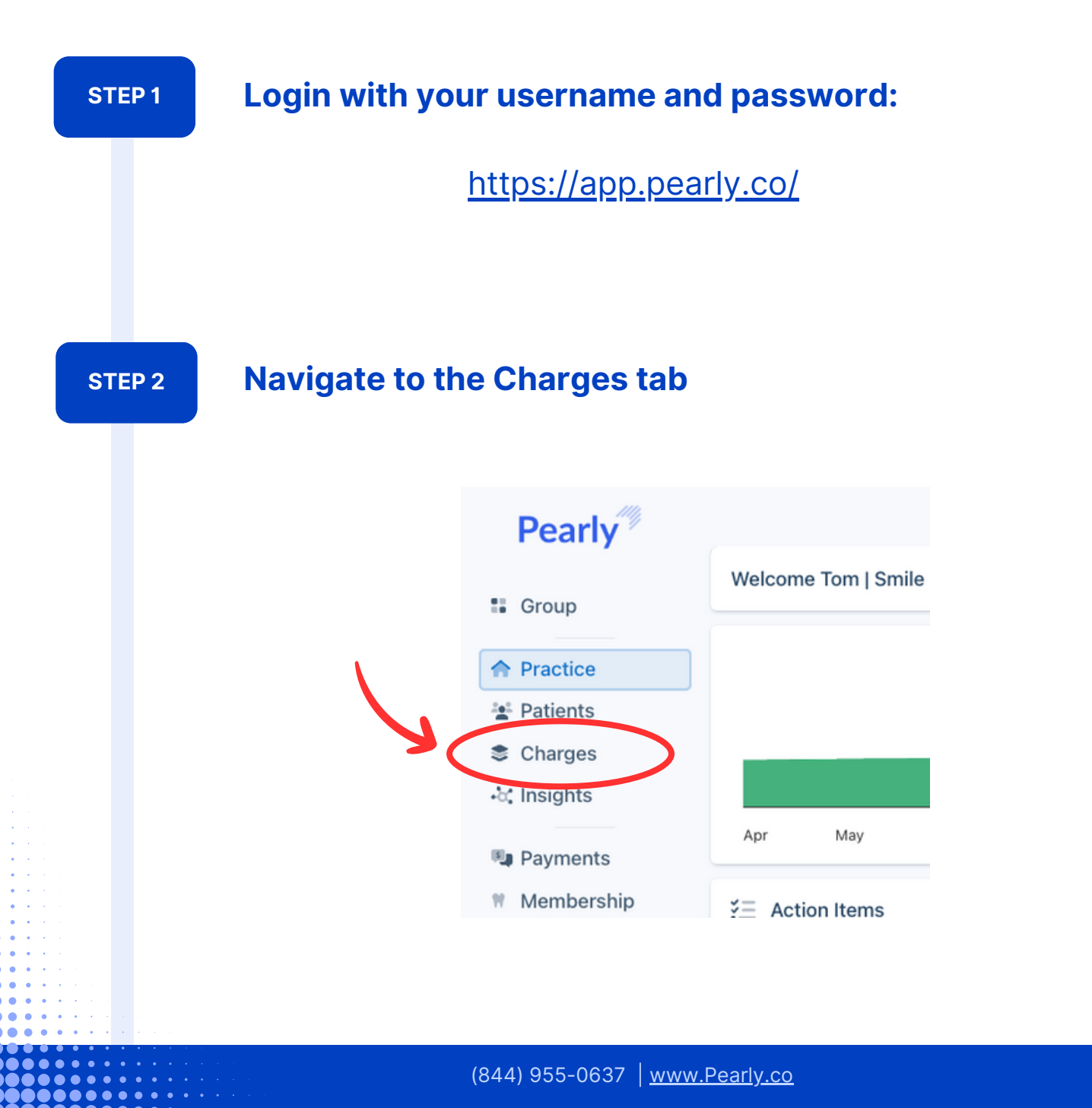

111

#### **STEP 3**

## View any new payments here to be recorded into your PMS

| Patient                  | Paid Date | Amount   | Fees   | Net Deposit | Deposit Date | Туре          | Rec. | Status     |
|--------------------------|-----------|----------|--------|-------------|--------------|---------------|------|------------|
| RK Koopman, Ruth         | 8/31/2023 | \$53.40  | \$0.54 | \$52.86     |              | Payment       |      | SUCCEEDED  |
| SC Ciappi, Stephen       | 8/24/2023 | \$33.30  | \$0.34 | \$32.96     | 8/27/2023    | Payment       | •    | SUCCEEDED  |
| HV van den Brink, Helena | 8/23/2023 | \$100.00 | \$1.00 | \$99.00     | 8/24/2023    | Payment       | ٥    | SUCCEEDED  |
| KF Field, Kate           | 8/22/2023 | \$81.00  | \$0.81 | \$80.19     | 8/23/2023    | Payment       | ٢    | SUCCEEDED  |
| MG Goossens, Mae         | 8/18/2023 | \$50.00  | \$0.50 | \$49.50     | 8/21/2023    | Payment       | ۲    | SUCCEEDED  |
| BM Meli, Billy           | 8/17/2023 | \$87.50  | \$2.84 | \$84.66     | 8/20/2023    | Pay-Over-Time | ٥    | SUCCEEDED  |
| BC Cherici, Blake        | 8/10/2023 | \$85.00  | \$0.85 | \$84.15     | 8/13/2023    | Payment       | 0    | SUCCEEDED  |
| HV van den Brink, Helena | 8/8/2023  | \$100.00 | \$1.00 | \$99.00     | 8/10/2023    | Payment       | •    | SUCCEEDED  |
| ES Steele, Eula          | 8/4/2023  | \$91.00  | \$0.91 | \$90.09     | 8/7/2023     | Payment       | ۲    | SUCCEEDED  |
| CV Valdez, Clarence      | 7/25/2023 | \$21.90  | \$0.22 | \$21.68     | 7/27/2023    | Payment       | 0    | SUCCEEDED  |
| 10 Invoices / Page 🗸     |           |          |        |             |              |               |      | Page 1 < > |

STEP 4

## **Select patients and record**

Click on the patient's name and toggle the recorded button on to mark that a payment has been successfully posted in the PMS. A green checkmark will appear next to the Status.

|                   | Q Search Patients 📰 [D            | emo] Marketi 🗙 m    | S Charge<br>Type: Payment                | SUCCEEDED<br>Recorded |
|-------------------|-----------------------------------|---------------------|------------------------------------------|-----------------------|
| tem. Click the 'I | Run Report' button on the top rig | iht and select your | Patient                                  | 2 View Patient        |
| Deposit           | Deposit Date                      | Туре                | Name: Ruth Koopman<br>Patient ID: ABC123 | )                     |
| \$52.86           |                                   | Payment             | Paid - \$53.40                           |                       |
| \$32.96           | 8/27/2023                         | Payment             | Paid On: 8/31/2023                       |                       |

#### STEP 5

### Generate your processed payments report

If you would like to export a report of all payments made, you can do so by clicking the 'Run Report' button on the top right of the same Charges page. First select your time window and then click the 'Most Recent Report' download button to generate an excel file that contains tabs for payments and payouts.

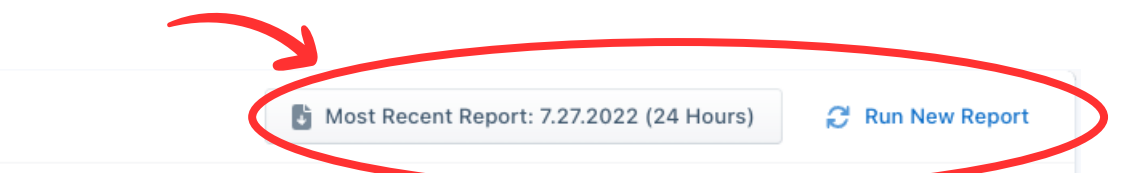

You can click on each row to see more details of the charge and mark the payment as recorded in top right and select your time window to generate an excel file that contains tabs for payments and edit your bank deposit payout schedule by emailing support@pearly.co.

| Fees   | Net Deposit | Deposit Date | Туре    | Rec. | Status    |
|--------|-------------|--------------|---------|------|-----------|
| \$0.54 | \$52.86     |              | Payment |      | SUCCEEDED |
| \$0.34 | \$32.96     | 8/27/2023    | Payment | 0    | SUCCEEDED |
| \$1.00 | \$99.00     | 8/24/2023    | Payment | ø    | SUCCEEDED |

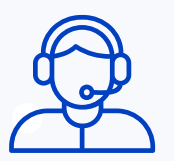

If you have any questions, please do not hesitate to ask your Team Leader or contact <u>support@pearly.co</u>.